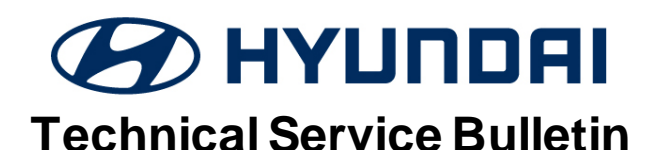

| GROUP                     | NUMBER                                                                 |
|---------------------------|------------------------------------------------------------------------|
| AUTOMATIC<br>TRANSMISSION | 21-AT-013H                                                             |
| DATE                      | MODEL(S)                                                               |
| August, 2020              | ELANTRA SPORT<br>(AD) 1.6T<br>VELOSTER (FS) 1.6T<br>ELANTRA (ADa) 1.4T |

## DUAL CLUTCH TRANSMISSION CLUTCH REPLACEMENT AND TCU SOFTWARE UPDATE

### This TSB supersedes 20-AT-021H to update model information, removing Tucson and Sonata.

**Description:** Certain vehicles (listed below) equipped with 7-speed Dual Clutch Transmission (DCT) may exhibit abnormal vibration at low speeds. This bulletin outlines the procedures for diagnosing and replacing the Double Clutch, including a Transmission Control Unit (TCU) software update.

| Applicable Vehicles: | 2017-2018 Elantra Sport (AD) 1.6L Turbo |
|----------------------|-----------------------------------------|
|                      | 2016-2017 Veloster (FS) 1.6L Turbo      |
|                      | 2017-2018 Elantra (ADa) 1.4L Turbo      |

#### **Parts Information:**

SUBJECT:

| MODEL                         | DTC PART      | PNC    | PART NUMBER |
|-------------------------------|---------------|--------|-------------|
| Elantra (ADa) 1.4L Turbo      | Double Clutch | 41200C | 41200-2C220 |
|                               | Snap Ring     | 44167G | 41068-2D000 |
| Elantra Sport (AD) 1.6L Turbo | Double Clutch | 41200C | 41200-2D220 |
| Veloster (FS) 1.6L Turbo      | Snap Ring     | 44167G | 41068-2D000 |

#### Warranty Information:

| MODEL                                         | OP CODE            | OPERATION                     | OP TIME   | CAUSAL<br>PART | NATURE<br>CODE | CAUSE<br>CODE |
|-----------------------------------------------|--------------------|-------------------------------|-----------|----------------|----------------|---------------|
| Elantra Sport (AD) 1.6T<br>Veloster (FS) 1.6T | 41200F08           | GDS Judder                    | 0.3 M/H   | 41200-2D101    | V81            | 773           |
| Elantra (ADa) 1.4T                            | Elantra (ADa) 1.4T |                               | 0.3 10/11 | 41200-2C101    | VOT            |               |
| Elantra Sport (AD) 1.6T                       | 41200F10           | Clutch Judder                 | 3.9 M/H   | 41200-2D101    | V81            | ZZ3           |
| Veloster (FS) 1.6T                            | 41200F12           | Replacement of Double Clutch, | 4.4 M/H   | 41200-2D101    | V81            | ZZ3           |
| Elantra (ADa) 1.4T                            | 41200F14           | and TCU Upgrade               | 3.9 M/H   | 41200-2C101    | V81            | ZZ3           |

**Note: Normal Warranty Applies** 

Circulate To: General Manager, Service Manager, Parts Manager, Warranty Manager, Service Advisors, Technicians, Body Shop Manager, Fleet Repair

Special Service Tool

| SPECIAL SERVICE TOOL                            | PART NUMBER | DESCRIPTION                                             | РНОТО  |
|-------------------------------------------------|-------------|---------------------------------------------------------|--------|
| Double Clutch Remover                           | 09430-C1180 | Used to remove the double clutch from the transmission  |        |
| Double Clutch Installer                         | 09430-2A240 | Used to install the double clutch into the transmission |        |
| Actuator Fixing Jig & Motor<br>Shaft Reset Tool | 09430-C1302 | Used to measure and reset the double clutch actuator    | A LAND |
| Clutch Abrasion Compensation                    | 09430-C1300 | Clutch actuator adjustment<br>tool                      | Les Co |

(If additional SST is needed, replacement parts can be ordered from Bosch at (866) 539-4248.)

### **GDS Information: System Selection: TCU**

| Event # | Model | Description                                                    |
|---------|-------|----------------------------------------------------------------|
| 464     | AD    | 1.6T 7DCT CONTROL LOGIC IMPROVEMENT(F850 clutch material only) |
| 465     | ADa   | 1.4T 7DCT CONTROL LOGIC IMPROVEMENT(F850 clutch material only) |
| 466     | FS    | 1.6T 7DCT CONTROL LOGIC IMPROVEMENT(F850 clutch material only) |

### TCU Manual Mode Password Information Table:

| Menu                                 | Vehicle Type | Password |
|--------------------------------------|--------------|----------|
| AD 1.6T-GDI (7-DCT) TCU 95440-2DCE0  | ALL 1.6T     | 4120     |
| ADa 1.4T-GDI (7-DCT) TCU 95440-2CCA0 | ALL 1.4T     | 4121     |
| FS 1.6T-GDI (7-DCT) TCU 95440-2D400  | ALL 1.6T     | 2400     |

SUBJECT:

DUAL CLUTCH REPLACEMENT AND TCU SOFTWARE UPDATE

| <b>ROM ID Information</b> | Table: |
|---------------------------|--------|
|---------------------------|--------|

| MODEL              | OVOTEM | PART NUMBER |             | ROM ID                                                                                                    |            |  |
|--------------------|--------|-------------|-------------|----------------------------------------------------------------------------------------------------|------------|--|
| MODEL              | STOTEM | OLD         | NEW         | OLD                                                                                                    | NEW        |  |
| Elantra Sport (AD) | ТСМ    | 95440-2DCE0 | 95440-2DCE1 | DADOT16NS0<br>DADOT16NS1<br>DADOT16NS2                                                                                                    | DADOT16NS4 |  |
| Elantra (ADa)      | ТСМ    | 95440-2CCA0 | 95440-2CCA1 | DADOT14NS0<br>DADOT14NS1<br>DADOT14NS2                                                                                                    | DADOT14NS5 |  |
| Veloster (FS)      | ТСМ    | 95440-2D400 | 95440-2D401 | DFSOT16NS0<br>DFSOT16NS1<br>DFSOT16NS2<br>DFSOT16NS3<br>DFSOT16NS5<br>DFSOT16NS6<br>DFSOT16NS7<br>DFSOT16NS8<br>DFSOT16NS8<br>DFSOT16NS8<br>DFSOT16NS8<br>DFSOT16NSB | DFS0T16NSC |  |

### Updated F850 clutch material identification:

| MODEL                                                             | PREVIOUS CLUTCH PART<br>NUMBER (F833DS) | NEW CLUTCH PART NUMBER<br>(F850) |  |
|-------------------------------------------------------------------|-----------------------------------------|----------------------------------|--|
| 2017~2018 Elantra Sport (AD) 1.6T<br>2016-2017 Veloster (FS) 1.6T | 41200-2D101                             | 41200-2D220                      |  |
| 2016-2018 Elantra (ADa) 1.4T                                      | 41200-2C101                             | 41200-2C220                      |  |

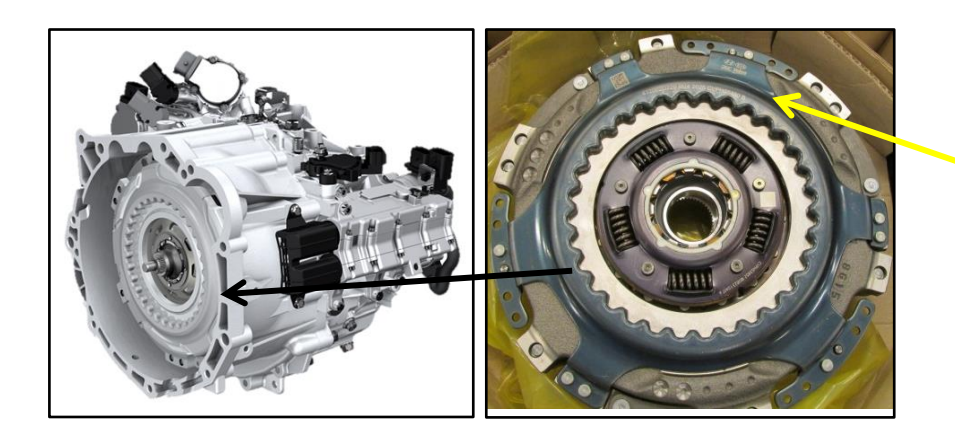

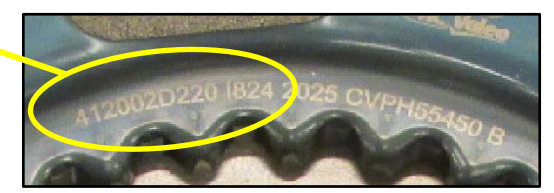

### A. GDS Clutch Judder Inspection

1. Using the GDS-M, enter the vehicle information, select **S/W Management**, and then select **DCT Clutch Judder Measurement**.

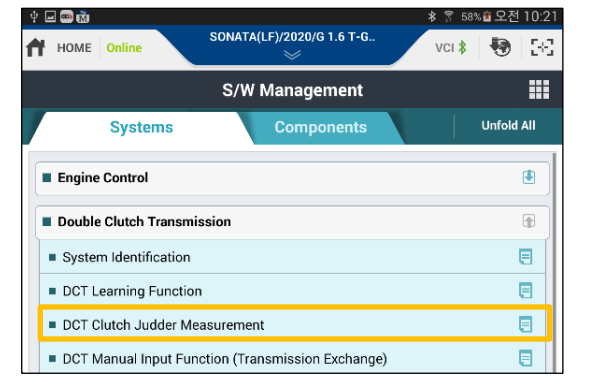

2. Follow the information specified in **Enable Condition**, and select **OK**.

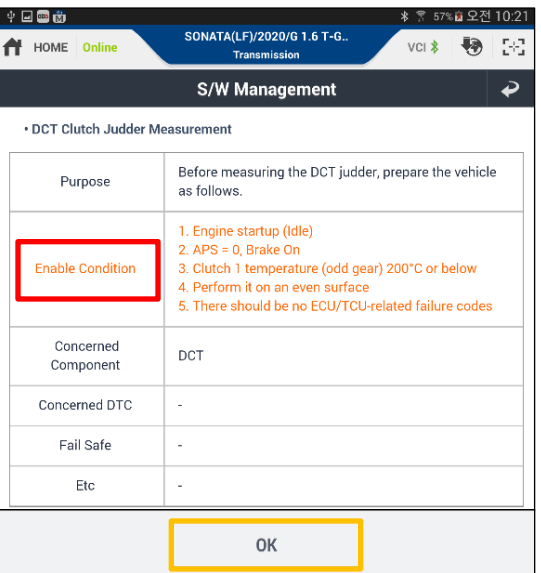

3. Follow the instructions on the **Test Preparation** screen to prepare the vehicle for **DCT Judder Measurement**.

Remove the passenger side floor mat, and place the GDS-M flat and straight on the passenger floor.

Select OK.

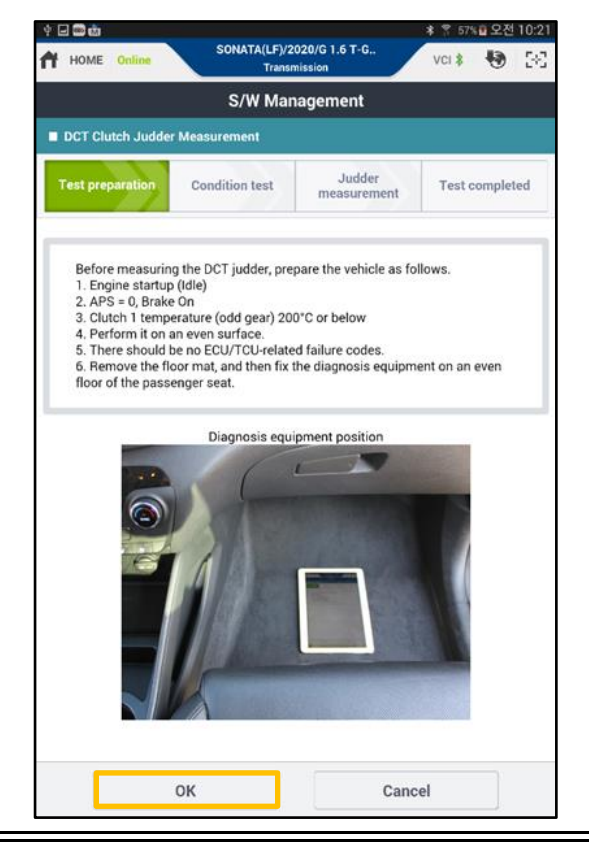

4. Verify that all vehicle conditions are **PASS**, and select **OK**.

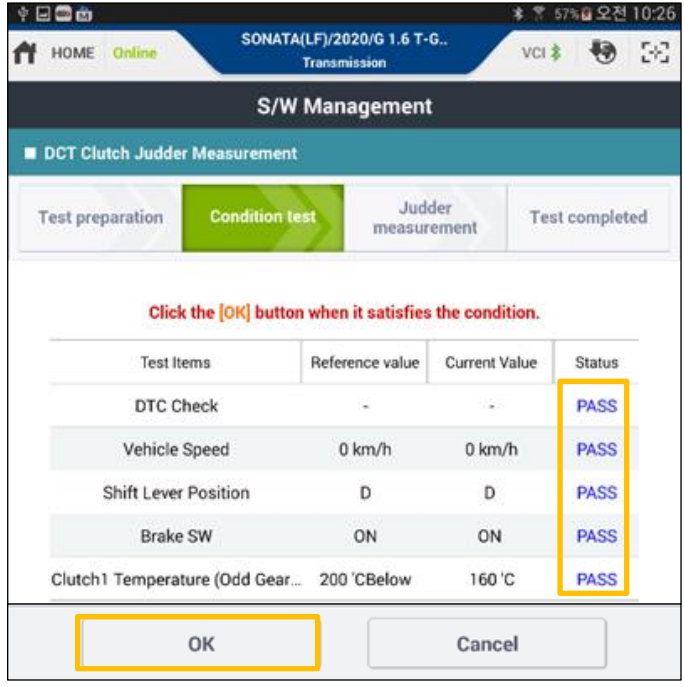

5. Follow the instructions from the Judder Measurement screen to perform the judder clutch inspection.

The inspection is complete when the **5Times** reading appears.

# NOTICE

Do not brake or operate the accelerator during the inspection.

| 후 교  🕅<br>╋ HOME <mark>Online</mark>                                         | SONAT                                                                                                    | A(LF)/2020/G 1<br>Transmission | .6 T-G              | ¥ 훍 57%호 오진<br>VCI ≵ 🛃 | 10:27<br>[+] |  |  |  |  |
|------------------------------------------------------------------------------|----------------------------------------------------------------------------------------------------|--------------------------------|---------------------|------------------------|--------------|--|--|--|--|
| S/W Management                                                               |                                                                                                    |                                |                     |                        |              |  |  |  |  |
| DCT Clutch Judder Measurement                                                |                                                                                                    |                                |                     |                        |              |  |  |  |  |
| Test preparation                                                             | Condition t                                                                                                    | est me                         | Judder<br>asurement | Test comple            | ted          |  |  |  |  |
| <b>€</b> ≣ [Procedures                                                       | ]                                                                                                    |                                |                     |                        |              |  |  |  |  |
| the vehicle in a<br>3. Follow instru-<br>the vehicle in c<br>4. Repeat the a | <ol> <li>Change gear to the D position, and take off the brake. Then, start driving<br/>the vehicle in a creep mode without pressing the APS.</li> <li>Follow instructions and stop the vehicle with the brake on after driving<br/>the vehicle in creep mode for 4–5 s.</li> <li>Repeat the above process five times and measure it.</li> </ol> |                                |                     |                        |              |  |  |  |  |
| 1Times                                                                       | 2Times                                                                                                    | 3Times                         | 4Times              | 5Times                 |              |  |  |  |  |
| Start creep driving.                                                         |                                                                                                    |                                |                     |                        |              |  |  |  |  |
|                                                                              |                                                                                                    | Cancel                         |                     |                        |              |  |  |  |  |
| Do not to                                                                    | ouch any syster                                                                                                    | n buttons wh                   | ile performing      | this function          | n.           |  |  |  |  |

6. After the measurement is complete, apply the brakes for 4-5 seconds.

7. If the result is **"PASS, No Judder Detected"**, the service procedure is complete.

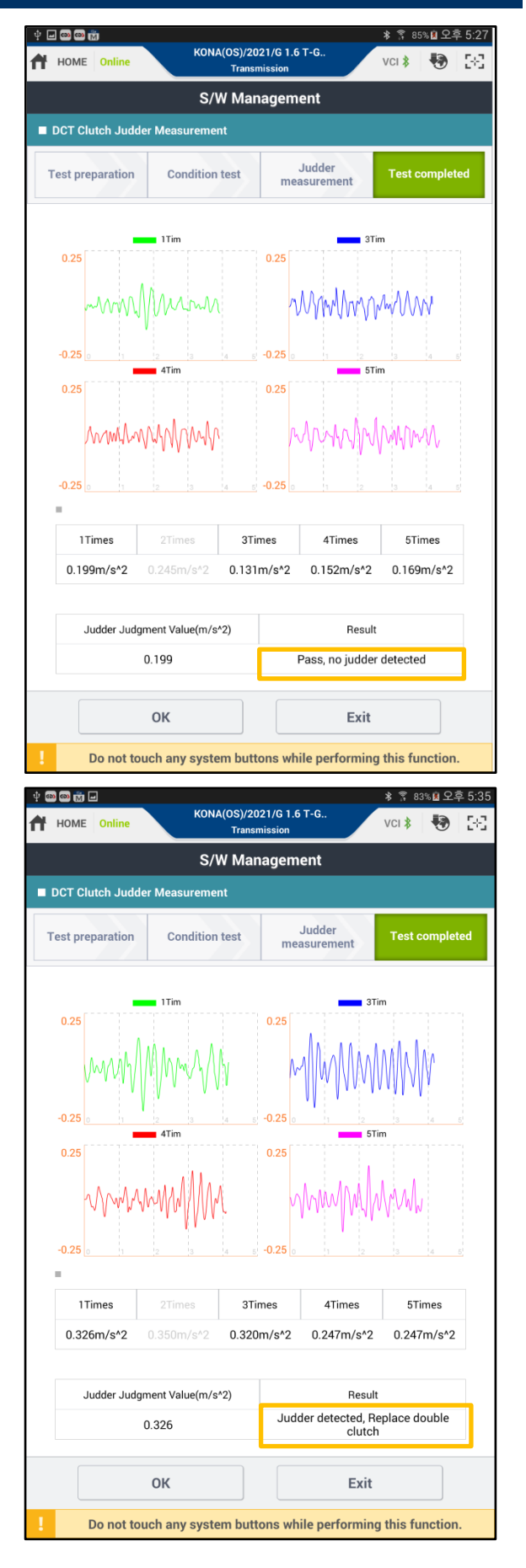

8. If the result is, "Judder Detected, Replace Double Clutch," replace the double clutch assembly by referring to section **B. Clutch** Replacement Procedure (Page 7), and perform the TCU upgrade, if applicable **C. TCU** Upgrade (Page 10).

### **B. Clutch Replacement Procedure**

- 1. Remove the Dual-Clutch Transmission following the shop manual procedure.
- 2. Remove the retaining ring (A) (41126-2D100) and the splined hub (B).

3. Remove the snap ring (C) (41068-2D000).

### 

The snap ring can become deformed in the removal process. Do not reuse the existing snap rings when reinstalling the Double Clutch into the transmission.

# NOTICE

This operation requires special service tools. Please see the tools listed above.

4. Using the special service tool (SST 09430-C1180), remove the double clutch from the transmission assembly.

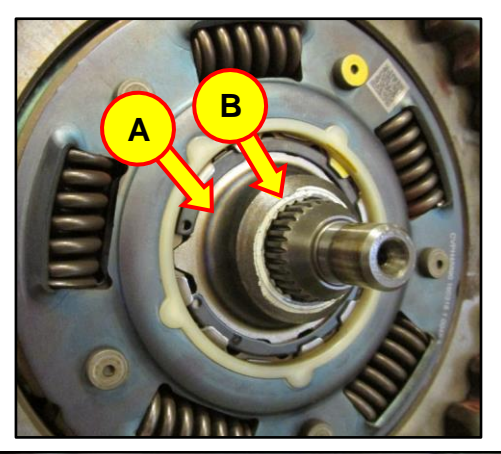

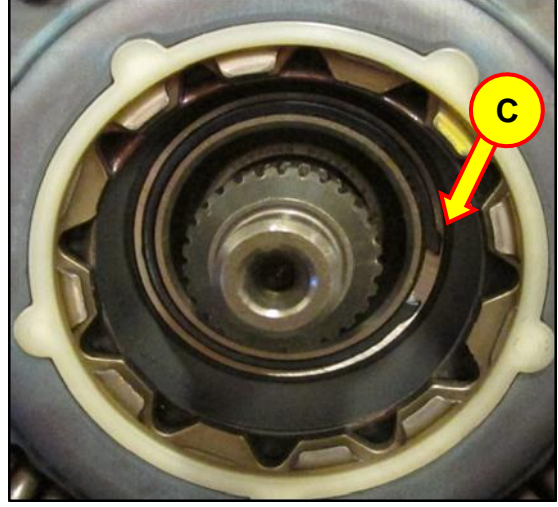

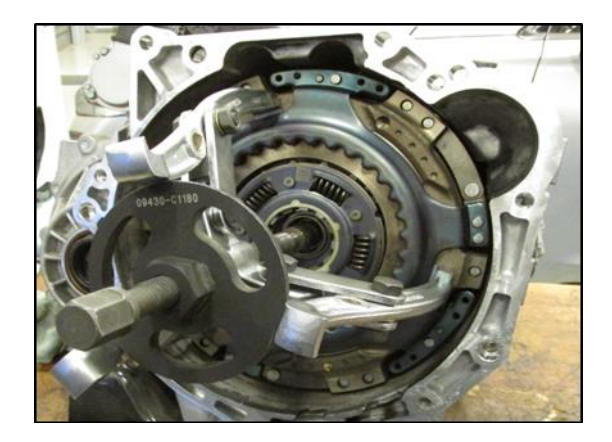

5. Remove the 2 bolts (D) securing the fork cover. Remove the 6 bolts (E) retaining the clutch actuator assembly to the transmission.

6. Remove the clutch actuator and place it on the actuator fixing jig (SST 09430-C1302).

7. Follow the service shop manual procedure to initialize the rod length for both odd and even clutch actuator rods.

# 

When installing a new Double-Clutch, the clutch actuator rod length has to be reset back to the factory zero. If the rod length is not adjusted correctly, the GDS DCT relearn procedure will not complete.

8. Reinstall the clutch actuator in the order that it was removed.

Torque: Fork Cover - 2.9-4.3 lb-ft (3.9-5.9 N.m) Torque: Clutch Actuator - 14.5-19.5 lb-ft (19.6-26.5 N.m)

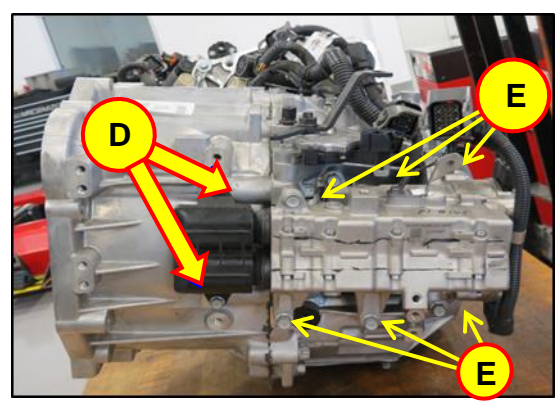

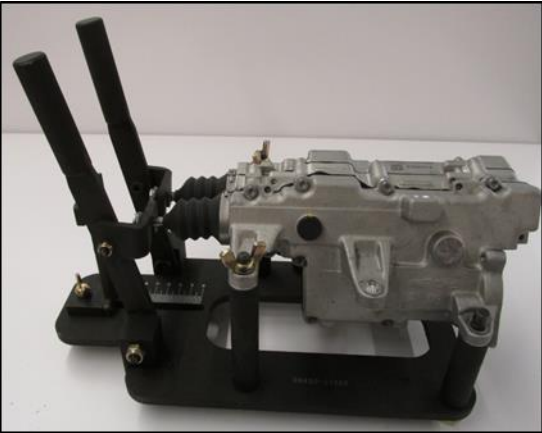

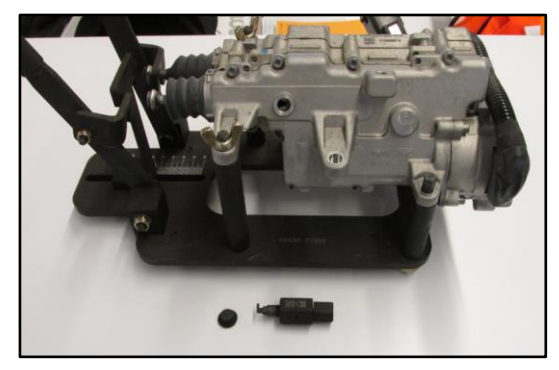

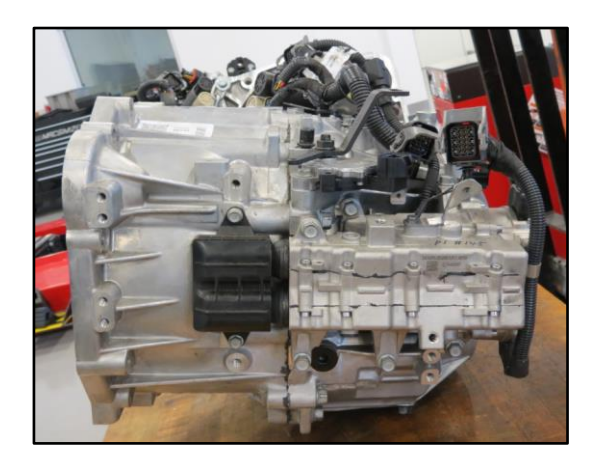

9. Install the new Double-Clutch using the special service tool (SST 09430-2A240) to fully seat the Double-Clutch.

# NOTICE

(SST 09430-2A240) may appear different than the reference photo.

- 10. Turn bolt (F) clockwise. When the force needed to turn the bolt increases, the Double-Clutch is fully seated.
- 11. Verify the Double-Clutch is fully seated on the input shafts. The snap ring groove (C) will be fully exposed.

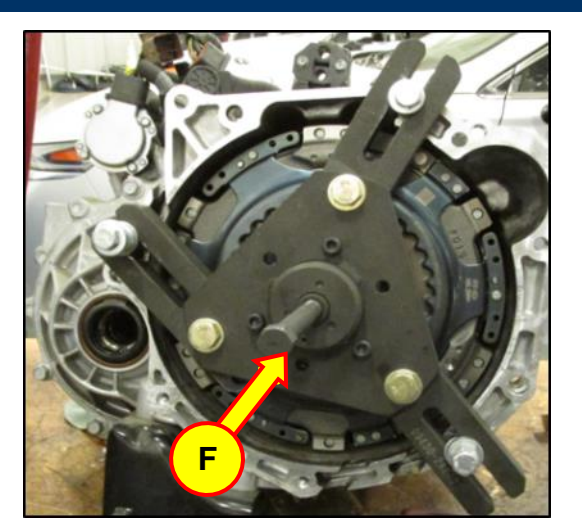

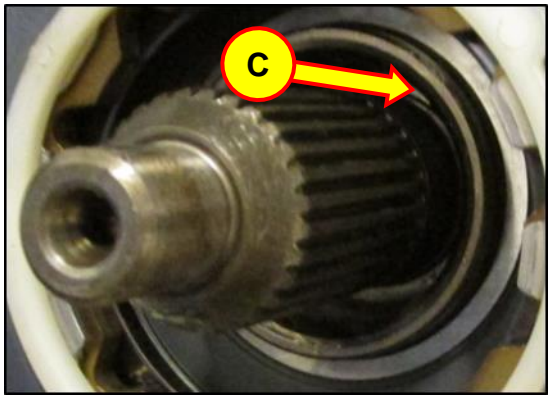

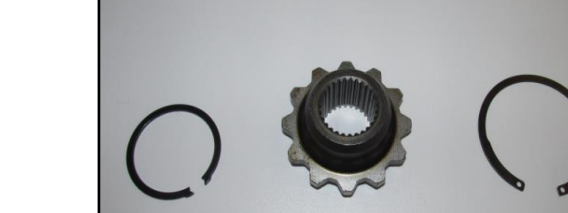

12. Install new snap ring (C), splined hub (B) and retaining ring (A).

# 

When installing the new snap ring, make sure it is fully seated and can be easily rotated left and right. 13. Reinstall the Dual Clutch Transmission into the vehicle by following the service shop manual procedure.

The TCU Software update can now be performed.

# NOTICE

- When replacing the Double Clutch, refer to the table on page 4 of this TSB to identify if the originally clutch material was the older F833DS or newer F850 clutch material.
- Only if the Dual Clutch Transmission was originally equipped with the old F833DS clutch and the replacement Double Clutch is the new F850 material should the software update be performed.

### C. TCU Upgrade

### NOTICE

The TCU software can only be performed in manual mode.

- 1. Verify that the vehicle battery has enough battery to perform the software upgrade.
- 2. Turn off all accessories and lamps.
- 3. Perform the upgrade with the ignition switch in the ON position.
- 4. Do not disconnect any cables connected to the vehicle or scan tool during upgrade.
- 5. Do not start the engine during the upgrade.
- 6. Do not turn off the ignition switch during upgrade.
- 7. Connect the VCI-II into the vehicle's DLC connector.

8. Enter the vehicle information and select **ECU Upgrade**.

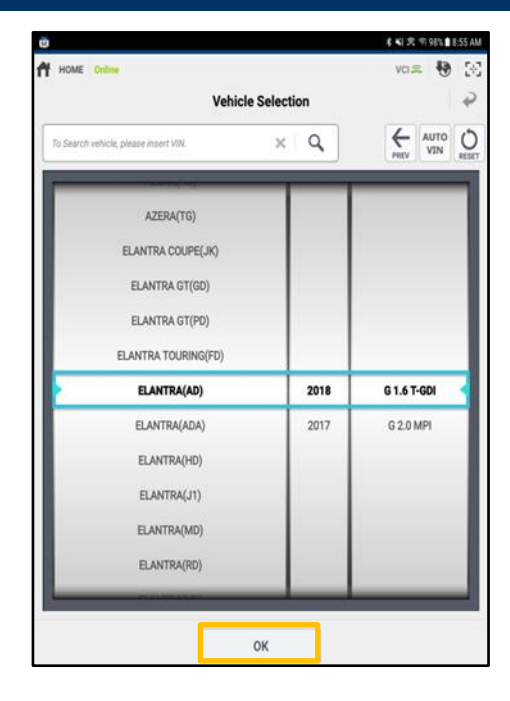

9. Select Manual Mode, then select Upgrade Event.

2-1) AD : "464.AD 1.6T-GDI(7DCT) - TCU UPGRADE(AFTER REPLACING F850 CLUTCH OR TM ASSY)"

2-2) ADa : "465.ADA 1.4T-GDI(7DCT) - TCU UPGRADE(AFTER REPLACING F850 CLUTCH OR TM ASSY)"

2-3) FS : "466.FS 1.6T-GDI(7DCT) - TCU UPGRADE(AFTER REPLACING F850 CLUTCH OR TM ASSY)"

10. An Information warning will appear.

Press OK.

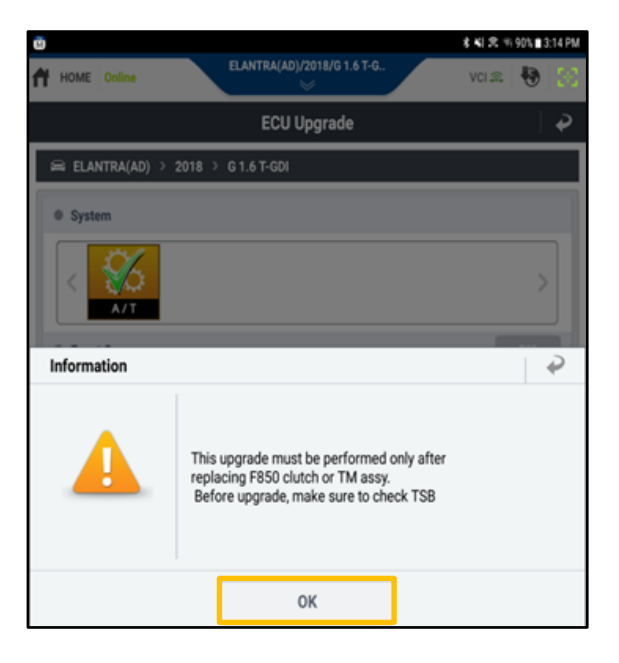

11. Select the appropriate control unit part number with reference to the ROM ID Information Table, and select **Upgrade**.

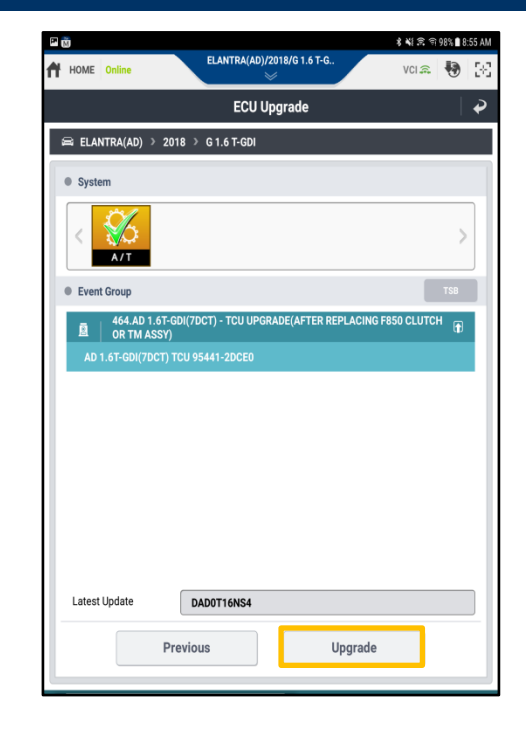

12. Insert the applicable password from the table on page 3 above, and select **OK**.

13.

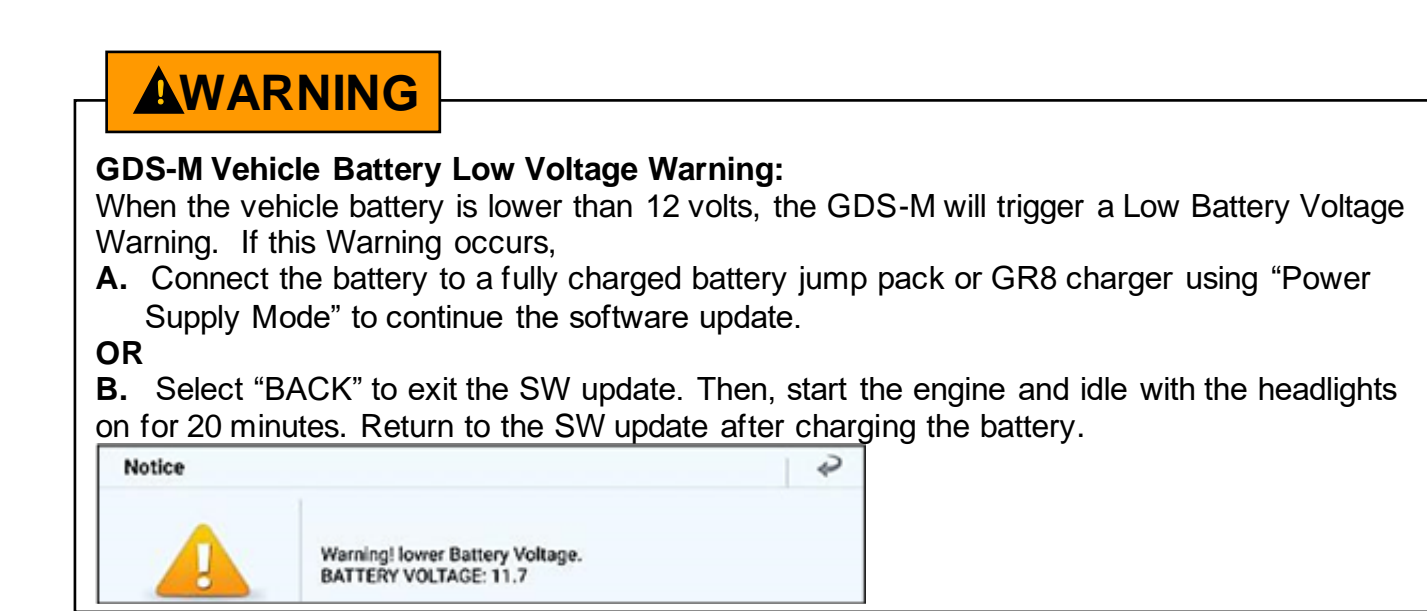

- 14. The upgrade has two stages. Do not make any selections until the upgrade is complete.
- 15. Once the upgrade is complete, turn the ignition key **OFF** for 30 seconds.

Turn the ignition key **ON**, and press **OK** to continue.

- 16. An upgrade complete screen will appear. Press **OK**.
- 17. Check for Diagnostic Trouble Codes in ALL menus and erase any DTC.
- 18. If applicable, erase the DTC in the BlueLink system according to TSB **12-BE-005-2**.
- 19. Use the GDS to perform the DCT learning function.
- 20. Confirm normal vehicle operation.